### GUIDA ALL'INSTALLAZIONE DEL PROGRAMMA NOTA ISCRIZIONE A RUOLO CON CODICE A BARRE MINISTERIALE Revisione gennaio 2010

#### 1) Programma Ministeriale NOTA ISCRIZIONE A RUOLO (NIR)

A cosa serve? E' un programma gratuito che permette mediante la compilazione di semplici schermate di compilare e stampare la nota d'iscrizione a ruolo. Il programma aggiunge poi un codice a barre che condensa i dati della nota stessa, permettendo così di essere letti ed acquisiti dalla cancelleria con una penna ottica (evitando il riversamento con digitazione manuale dei dati nel programma gestionale della cancelleria)

Il programma permette di redigere le note per l'intero giudizio di primo grado (compreso giudice di pace) ed appello, nonché le procedure esecutive.

Vantaggi per l'avvocato: il programma permette un risparmio di tempo perchè si possono memorizzare e conservare i dati dell'avvocato e delle parti abituali, come pure conservare anche le note. Inoltre il programma riduce gli errori segnalando mancanze od errori dei dati essenziali e contenendo tutti i codici delle cause aggiornati.

Vantaggi per la cancelleria: l'inserimento manuale dei dati richiede un tempo stimabile in almeno 10 minuti per nota con possibilità di errori, mentre l'acquisizione a mezzo del codice a barre rende immediata l'acquisizione al sistema.

#### 2) Requisiti indispensabili

2.1 Il programma ministeriale ha il limite di uscire in ritardo con gli aggiornamenti per le ultime versioni del sistema operativo Windows e di Internet Explorer

Al momento funziona con tutte le versioni del sistema operativo Windows 98, 2000, Xp e Vista (non vi sono tuttavia indicazioni sulla compatibilità con il nuovo Windows 7)

Per visualizzare la nota è necessario poi avere come programma di navigazione internet predefinito **Internet Explorer** almeno versione 4.0 (è il programma usato normalmente dalle applicazioni Windows e quindi di regola non ci sono problemi), **tuttavia il programma non è allo stato compatibile con Windows explorer 8** (anche se probabilmente uscirà a breve). **Non potete utilizzare altri programmi di navigazione come Mozilla Firefox** 

Vi sono poi apposite versioni per gli utenti Linux e MAC

Chi utilizza programmi incompatibili (Internet Explorer 8 o altri programma di navigazione diverso da Explorer, oppure la versione Windows 7 del sistema operativo) allo

stato deve utilizzare un altro programma gratuito equivalente come ad esempio **Easy Nota** di Lextel (chi si trova in questa situazione vada alla successiva sezione relativa al programma Easy Nota).

2.2 La nota va stampata con una stampante laser. Motivo: il reticolo del codice a barre richiede una definizione molto alta e con stampanti a getto di inchiostro non si riesce ad avere la necessaria definizione per la lettura del lettore ottico. Anche le fotocopie, per quanto perfette, non vanno bene. Pertanto ricordarsi di portare alla cancelleria solo una copia stampata con la stampante laser.

## 3) Scaricare da Internet il programma

Di seguito vi illustriamo la procedura per scaricare il programma

**3.1** Collegarsi a Internet e andare sul sito <u>www.processotelematico.giustizia.it</u> Nella colonna a sinistra cliccate sulla parola "download". Verrete spostati sulla apposita pagina: scorrendola in basso troverete le indicazioni del programma che interessa come sotto aggiornato all'ultima versione (attualmente la 2.0.5.4)

|   | Descrizione                                                                                                    | Download | Dimensione |
|---|----------------------------------------------------------------------------------------------------|----------|------------|
|   | Setup Windows Vista (versione 2.0.5.4)<br>non compatibile con Internet Explorer 8                                    |          | 15,9 MB    |
|   | Setup Windows (versione 2.0.5.4) con Java Virtual Machine (*) non compatibile con Windows Vista                      |          | 20 MB      |
| Ч | non compatibile con Internet Explorer 8                                                                              |          |            |
|   | Setup Windows (versione 2.0.5.4) (*)<br>non compatibile con Windows Vista<br>non compatibile con Internet Explorer 8 |          | 3,37 MB    |
|   | Setup Linux (versione 2.0.5.4) con Java Virtual Machine (*)                                                          |          | 29,7 MB    |
|   | Setup Linux (versione 2.0.5.4) (*)                                                                                   |          | 3,23 MB    |
|   | Setup MacOS (versione 2.0.5.4)                                                                                       |          | 2,95 MB    |
|   | Patch NIR per Windows (per versione 2.0.5.4)                                                                         |          | 1,2 MB     |
|   | non compatibile con Internet Explorer 8                                                                              |          |            |
|   | Specifiche relative al codice a barre per tutti i sistemi (aggiornate al 05/02/2009)                                 |          | 84 KB      |

#### Codice a barre

Cliccate sull'icona download della versione del programma compatibile con il vostro sistema: se usate il sistema operativo Windows rispettivamente selezionata le prima in alto se usate la versione Vista e negli altri casi la versione "Setup Windows con java virtual machine". Vi verrà chiesto dove salvare il programma (in formato compresso .zip) nel vostro computer. Una volta data la conferma, si inizierà a scaricare il programma Viste le dimensioni del file è necessario avere una connessione ADSL per scaricare rapidamente il programma.

#### Nota:

 Per chi non disponesse di idoneo collegamento Internet o avesse comunque difficoltà è a disposizione presso l'Ordine la copia già scaricata dal programma e potrà essere prelevata fornendo una chiavetta USB

- Parimenti per chi ha problemi di compatibilità non può utilizzare NIR, si metterà a disposizione la copia già scaricata di Easy Nota nell'ultima versione 1.3.0.3

**3.2** Una volta scaricato il programma si deve fare doppio clic sul file (che ha il seguente nome " codice\_a\_barre\_win\_VM\_2.0.5.4.zip"). Si aprirà il programma di decompressione (winzip o altro analogo sicuramente installato sul vostro computer) che evidenzierà i due file compressi del programma. A seconda delle configurazioni del programma potete avere queste alternative

a) apertura automatica Se il programma vi apre direttamente la schermata dei file compressi fatte doppio clic sul file NIRsetup\_ e si proseguirà nell'operazione di decompressione con una procedura guidata che vi dirà dove vanno collocati i file decompressi

b) apertura manuale:

in questo caso premete il pulsante estrai che farà aprire un'altra schermata dove vi verrà indicato la directory dove verrà decompresso il file. Se non è già stato fatto, selezionate l'opzione di decompressione "tutti i files" e premete poi il pulsante "estrai". In pochi secondi verrà eseguita la decompressione.

**3.3** Eseguita la decompressione potete chiudere il programma ed andare a cercare con gestione risorse del computer o esplora risorse la directory creata (è una cartellina gialla sull'albero dal nome codice\_a\_barre\_win\_VM\_2.0.5.4) Apritele e fate doppio click sul file decompresso NIRsetup e si avvierà il processo automatico di installazione (richiede

alcuni minuti) che, lasciando tutte le opzioni proposte (accettazione contratto, directory di installazione, creazione gruppo programma), non presenta alcuna difficoltà.

All'esito dell'installazione del programma, verrà creato nel menù dei programmi l'apposita sezione e da lì sarà possibile avviarlo.

3.4 Al primo utilizzo appare il seguente messaggio :

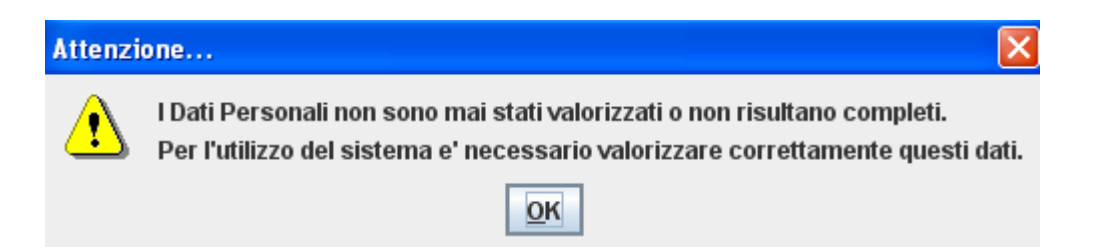

Si vuole in realtà solo avvisare che, come prima operazione, è necessario inserire i dati personali dell'avvocato che predispone la nota e che verranno utilizzati poi in modo automatico (comunque è sempre possibile modificarli come pure cambiare il nominativo dell'avvocato) Premete pertanto ok ed entrate nel programma inserendo questi dati (vedi sotto). Fatto ciò si può procedere

| Nota di Isc                   | rizione a   | Ruolo    |                |                    |               |          |  |     |
|-------------------------------|-------------|----------|----------------|--------------------|---------------|----------|--|-----|
| le Avvocato                   | Credits     | Guida    | Parti Abitua   | li                 |               |          |  |     |
|                               |             |          |                |                    |               |          |  |     |
|                               |             |          |                |                    |               |          |  |     |
|                               |             |          |                |                    |               |          |  |     |
|                               |             |          |                |                    |               |          |  |     |
|                               |             |          |                |                    |               |          |  |     |
| DATI DEL LE                   | GALE        |          |                |                    |               |          |  |     |
|                               |             |          |                |                    |               |          |  |     |
| l 😭 lr                        | iserisci da | ti perso | nali           |                    |               |          |  |     |
| Avvocato                      | c           |          |                |                    |               |          |  |     |
| Domicilia                     | to in:      |          |                |                    |               |          |  |     |
| Codice Fi                     | scale o P.I | VA Avv.  | Stato:         |                    |               |          |  |     |
|                               |             |          |                |                    |               |          |  |     |
|                               |             |          |                |                    |               |          |  |     |
|                               |             |          |                |                    |               |          |  |     |
| Ufficio di Iso                | crizione *  |          |                |                    |               |          |  | (m) |
| Nota di I                     | scrizione a | Ruolo G  | enerale degli  | Affari Civili (car | usa ordinaria | ù        |  |     |
| <ul> <li>Nota di I</li> </ul> | scrizione a | Ruolo G  | enerale del D  | iritto del Lavoro  | )             | ·        |  |     |
| 🔾 Nota di I                   | scrizione a | Ruolo G  | enerale della  | Volontaria Giu     | risdizione    |          |  |     |
| 🔘 Nota di I                   | scrizione a | Ruolo G  | enerale delle  | Esecuzioni Mo      | biliari e Imm | obiliari |  |     |
| 🔾 Nota di I                   | scrizione a | Ruolo G  | enerale delle  | Procedure Cor      | ncorsuali     |          |  |     |
| 🔾 Nota di I                   | scrizione a | Ruolo G  | iudici Di Pace | 9                  |               |          |  |     |
|                               |             |          |                |                    |               |          |  |     |
|                               |             |          |                |                    |               |          |  |     |

Alle successive aperture comparirà già inserito l'avvocato predefinito e proposti gli ultimi uffici di iscrizione e oggetti della domanda (che potranno ovviamente essere modificati)

**3.5** Le schermate del programma sono intuitive e non richiedono particolari spiegazioni. Vi è comunque una guida avviabile dal menù interno del programma (v. comando guida sulla barra orizzontale. Tuttavia – almeno nelle nostre verifiche – le immagini di spiegazione non sono visibili....).

## Vi specifichiamo comunque che

- il programma prevede un avvocato unico come predefinito da inserire in tutte le note anche se è ora possibile aggiungere nella nota il nominativo di altri codifensori. Ovviamente si può sempre variare il nominativo preimpostato.

- si può salvare la nota che così può essere riutilizzata completata o modificata in altro momento. (quando si apre il programma si selezione il comanda pri e si accede alle note salvate)

- se non avete il numero del contributo unificato potete generare lo stesso la nota inserendo una sequenza numerica qualsiasi (es 0000)

- il programma non contiene alcun automatismo per generare il codice fiscale a partire dai dati anagrafici (possibile invece con il programma easy nota), tuttavia in caso di errori nella compilazione segnala l'errore.

- il programma non verifica l'esattezza del contributo unificato indicato rispetto al valore della causa immesso

- quando date il comando stampa si apre la finestra di internet explorer con la nota da lì potete poi dare i comandi di stampa.

- per la corretta e uniforme compilazione sostanziale (uso dei caratteri,modalità di indicazione delle persone giuridiche, indirizzo di domiciliazione ecc.) seguite le indicazioni fornita dalla Cancelleria nell'apposita guida (il file è consultabile nella sezione prassi e protocolli del sito dell'Ordine)

# **PROGRAMMA EASY NOTA 1.3.0.6**

E' il programma, anch'esso libero, prodotto da Lextel e può essere usato in alternativa a NIR.

E' equivalente a Nir ma ha un'interfaccia graficamente più evoluta e gradevole, oltre ad avere diversi automatismi di inserimento (come la generazione del codice fiscale una volta

inseriti i dati anagrafici; l'elenco dei comuni; il calcolo del contributo unificato<sup>1</sup> una volta inserito il valore della causa) mancanti in NIR. Richiede la presenza di Adobe Acrobat 5.0. Inoltre c'è anche una versione specifica per l'iscrizione a ruolo della cause in Cassazione.

Per scaricare il programma da Internet si deve andare sul sito ww.lextel.it Nella sezione sinistra si cliccare sul pulsante prodotti e nella successiva cliccare su scarica easynota Tribunale. La versione disponibile è la 1.3.0.3

Anche qui il programma è in formato compresso zip. Fatto doppio clic si avvia automaticamente la procedura di installazione.

Come prima operazione, una volta aperto il programma, andate sull'icona Easynota Live Update sulla barra orizzontale in alto per aggiornare il programma all'ultima versione che è ora la 1.3.0.6.

Dopodiché anche qui bisogna impostare i dati dell'avvocato predefinito e si può procedere in maniera molto semplice alla compilazione della nota.

Compilata la nota viene anche qui generato un apposito file (in formato pdf) stampabile

§

<sup>&</sup>lt;sup>1</sup> Segnaliamo tuttavia che la vesrione 13.0.6 non tiene conto delle ultimissime modifiche agli importi del contributo e quindi va comunque inserito manualmente